# Step 1: Welcome

- Firstly, visit the app store, search for "W-Park" and download the app.
- Once you have installed the app, you will immediately be asked to login or register.
- Please tap the central button to begin.

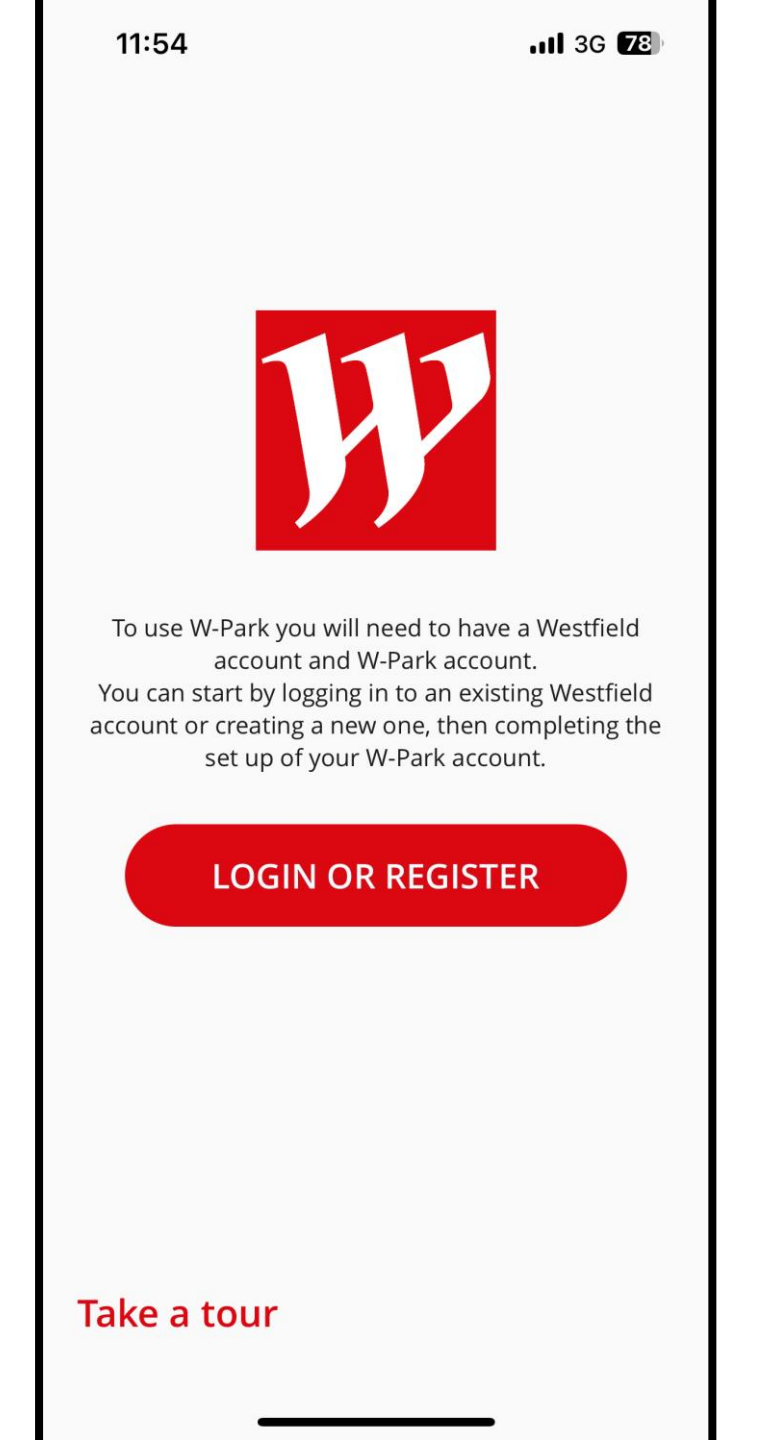

Step 2: Login or Register

- You will need a Westfield account to use W-Park. If you already have an account, please sign in and skip to step 4.
- Otherwise, please tap the "Register Now" link.

|                | 11:54                                   | 1 3G <b>78</b>      |  |  |
|----------------|-----------------------------------------|---------------------|--|--|
| <              | Login or Regist                         | ter                 |  |  |
| Westfield      |                                         |                     |  |  |
| LOG IN         |                                         |                     |  |  |
|                | Email Address *                         |                     |  |  |
|                | email address                           |                     |  |  |
|                | Password (6 to 20<br>characters) *      | Forgot<br>password? |  |  |
|                | ****                                    | Ŕ                   |  |  |
|                | Remember me                             |                     |  |  |
|                | Login                                   |                     |  |  |
|                | Not registered ye ? <u>Register now</u> |                     |  |  |
| 🗮 English (UK) |                                         |                     |  |  |
|                |                                         |                     |  |  |

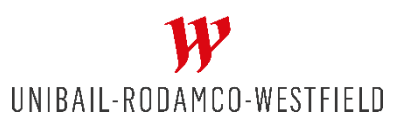

# Step 3: Registration

- Proceed through the registration page filling all the required fields and selecting your preferred centre.
- Please note, you will be able to park at both Westfield Centres irrespective of your preferred location.
- Once ready, tap "Create Account" at the bottom.

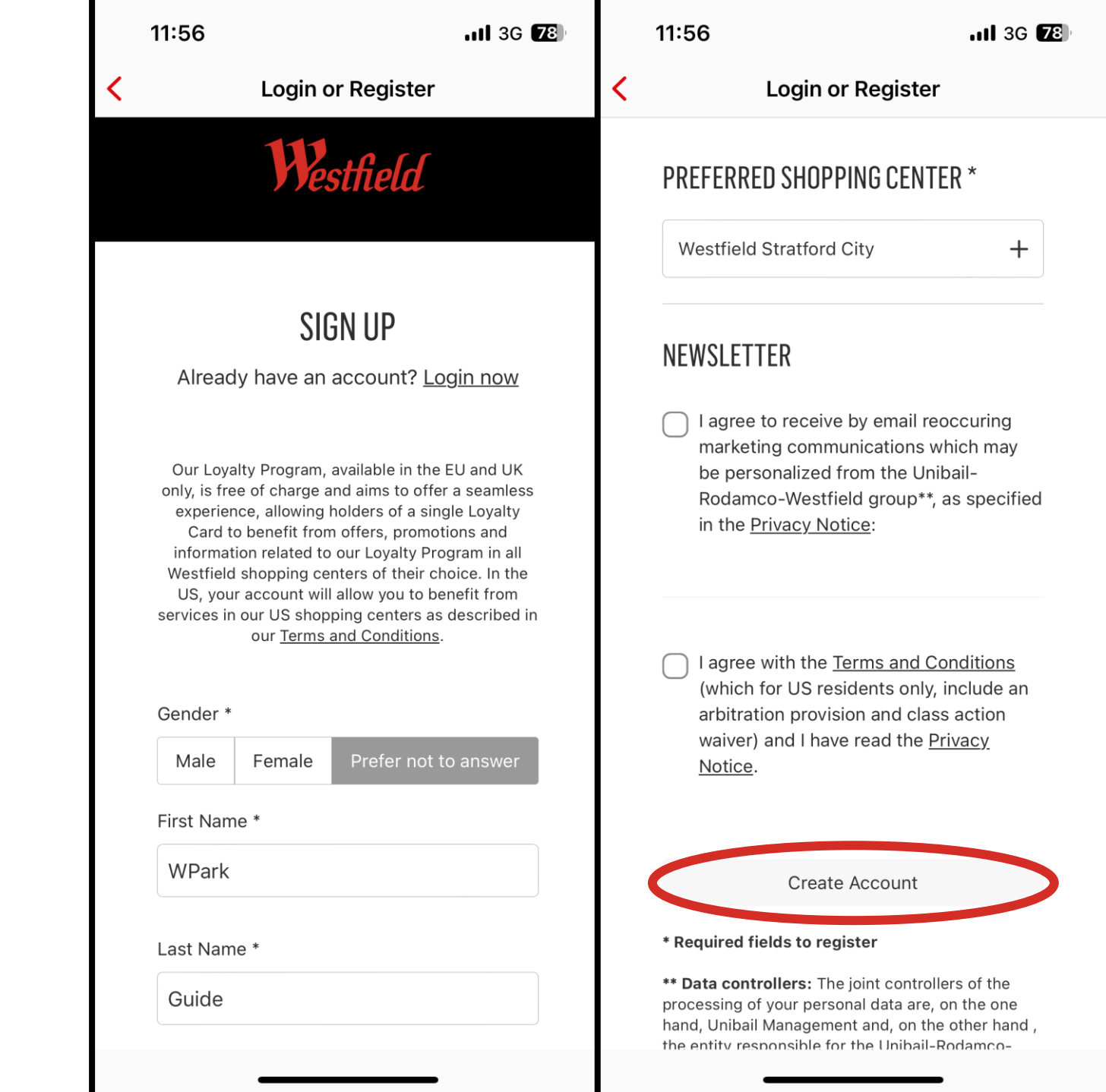

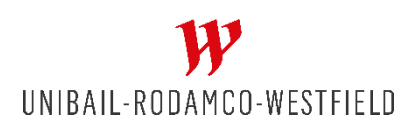

Step 4: Authorise Access

- Once you have logged in or created your account, you will be asked to authorise "jpass" this is the working name for W-Park.
- Tap "Authorise" to continue.

| 1                  | 11:56                                                     | <b>1</b> 3G <b>78</b>                                 |  |
|--------------------|-----------------------------------------------------------|-------------------------------------------------------|--|
| <                  | Login or Register                                         |                                                       |  |
|                    | West                                                      | field                                                 |  |
| PERMISSION REQUEST |                                                           |                                                       |  |
|                    | jpass would like permi<br>informa                         | ssion to access this<br>ation:                        |  |
|                    | Your email                                                | address                                               |  |
|                    | Your last                                                 | name                                                  |  |
|                    | Your first                                                | tname                                                 |  |
|                    | Cano                                                      | cel                                                   |  |
|                    | Author                                                    | rise                                                  |  |
|                    | Authorising wil<br>https://eu-aj<br>pass.com/v2/oauth2/we | l redirect to<br>pi-prod.j-<br>stfield/login/callback |  |
|                    |                                                           |                                                       |  |
|                    |                                                           |                                                       |  |

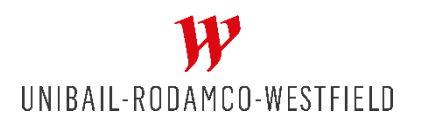

# Step 5: Terms of Use

- Read through and tick all mandatory fields and any additional one's that you would like to consent to.
- Scroll to the bottom and tap continue to proceed and wait as your account is created.

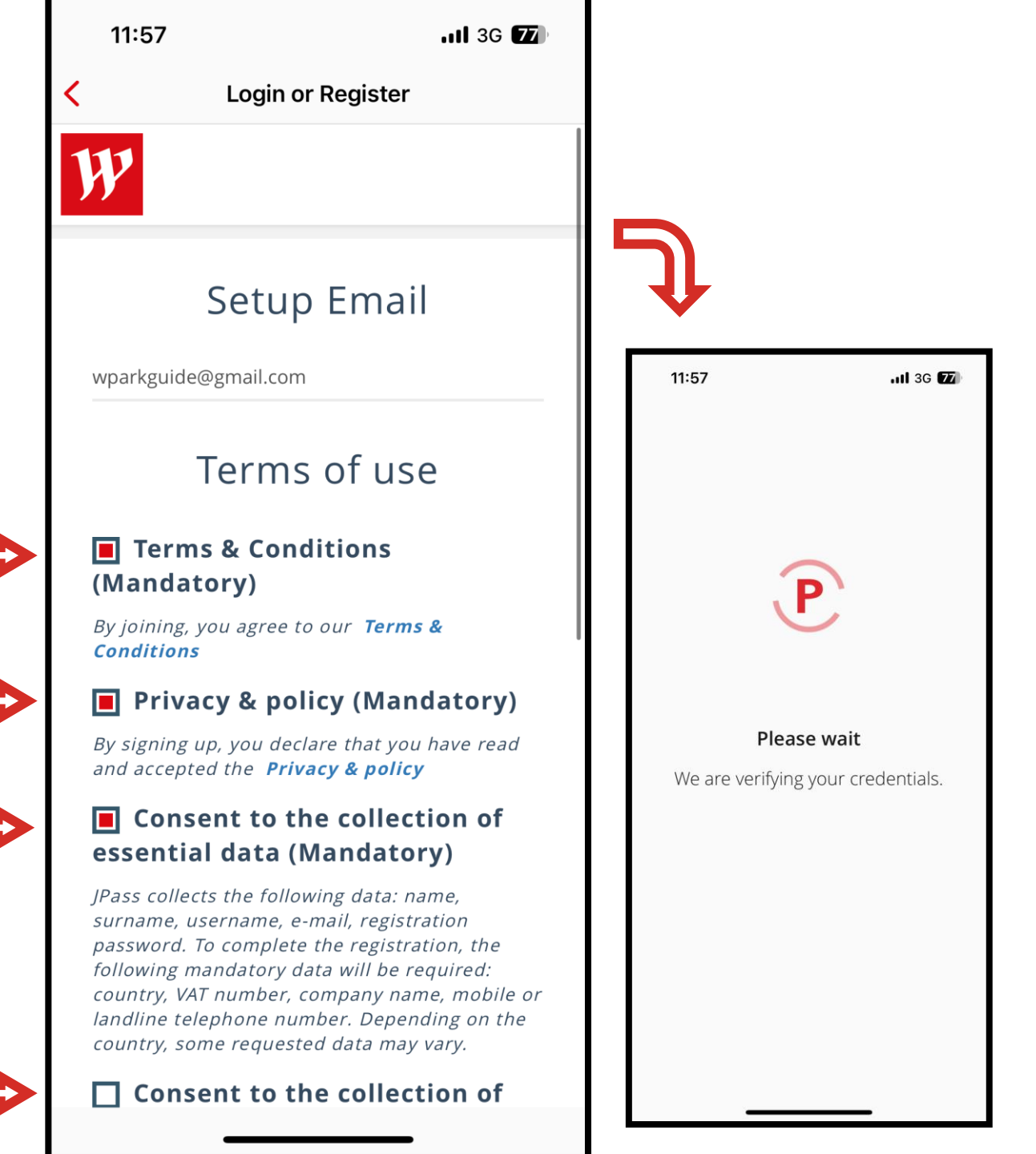

Step 6: Phone Verification

- This aspect of the app is still being tested so please tap "Skip" in the top right-hand corner.
- A warning window will appear asking you to confirm. Tap "OK"

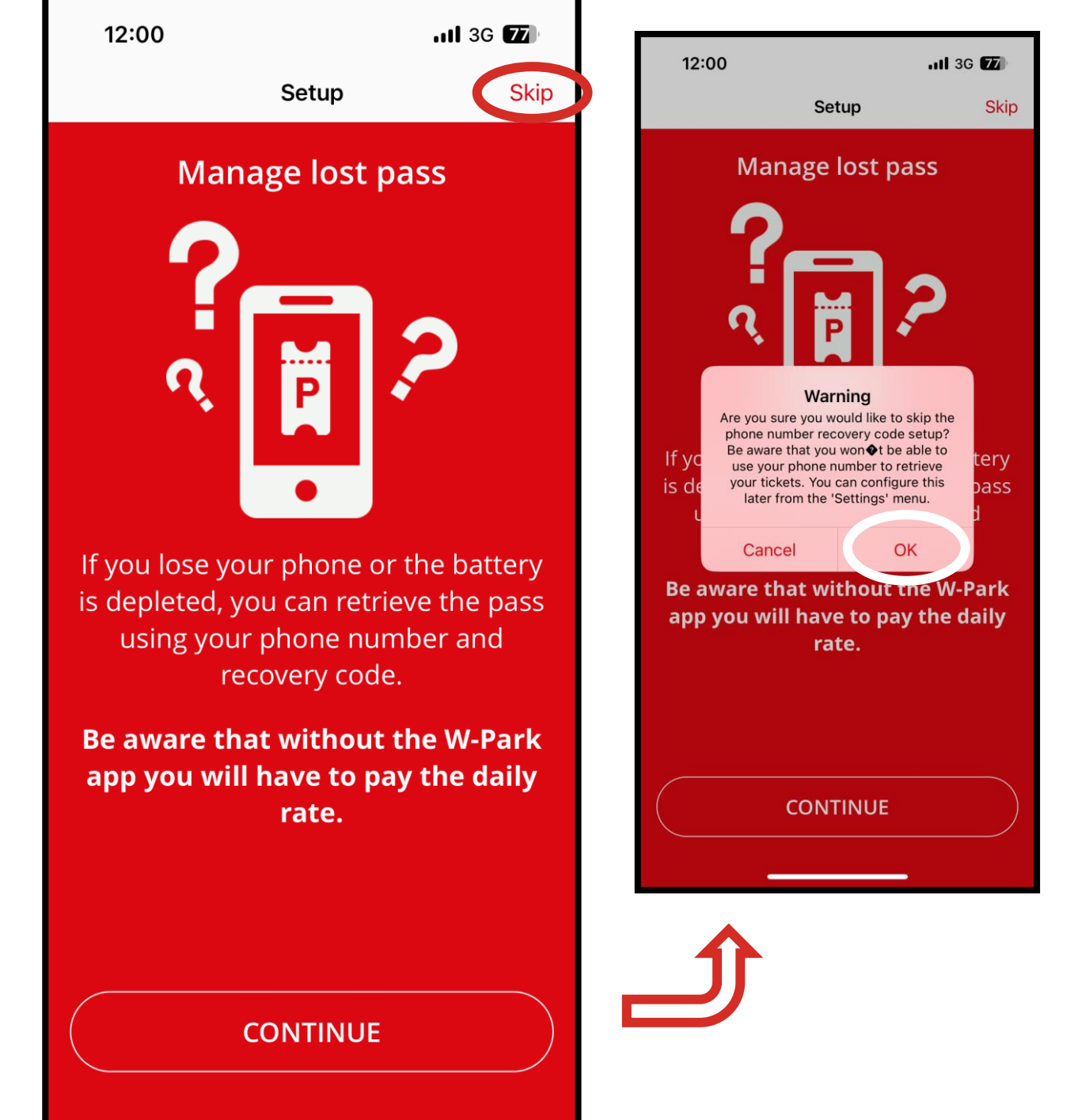

# Step 7: Add card

- You must have a payment card (debit / credit) assigned to your account to use W-Park.
- Tap "Continue" to begin registration procedure.

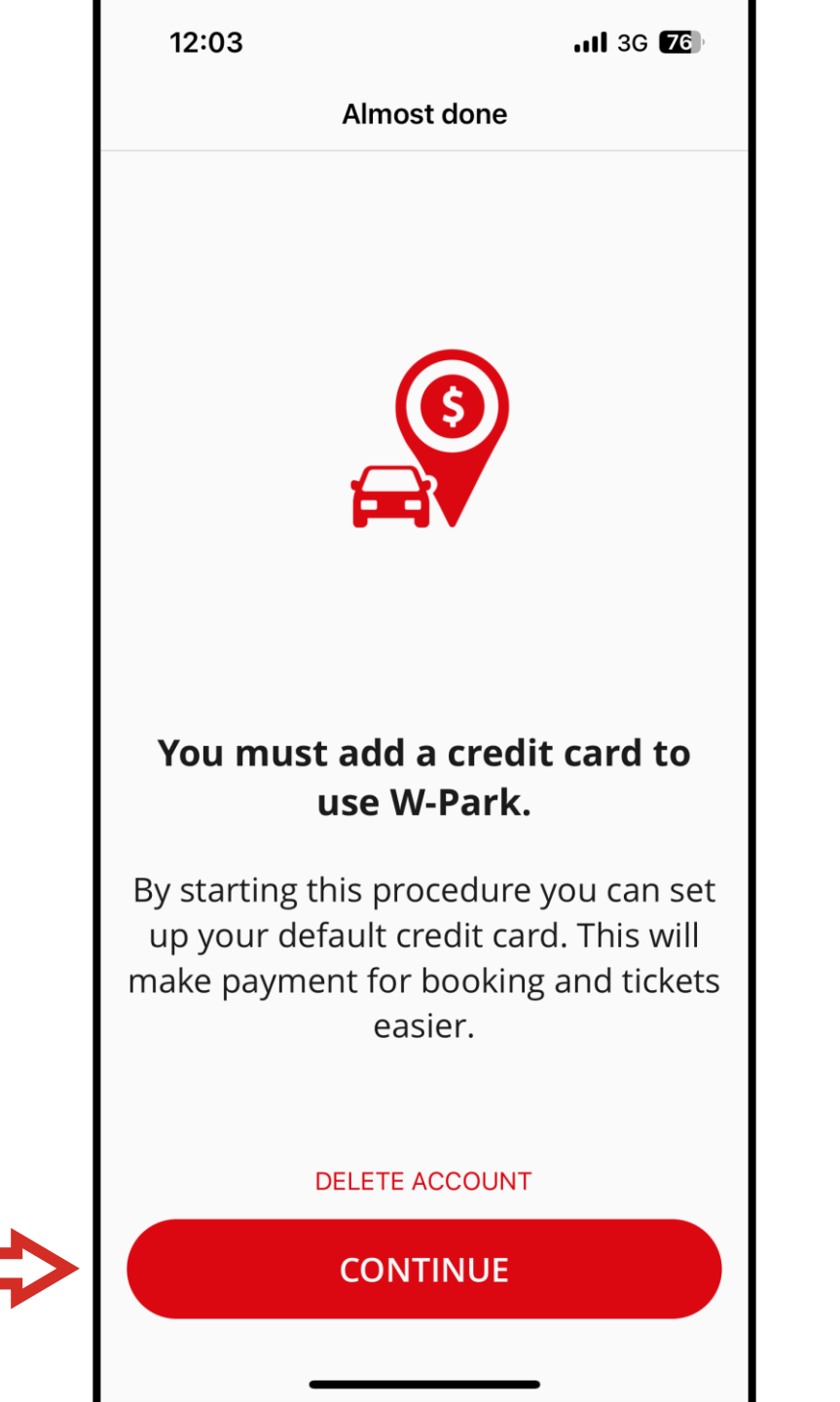

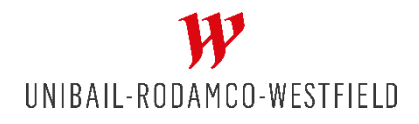

Step 8: Card Registration

- Fill in the requested card details. The "Add Card" button should light up when details are filled in.
- Tap "Add Card"
- Please be aware, the system will conduct a £1.00 verification charge to your card. This will be automatically voided shortly after and you will not be charged this fee.

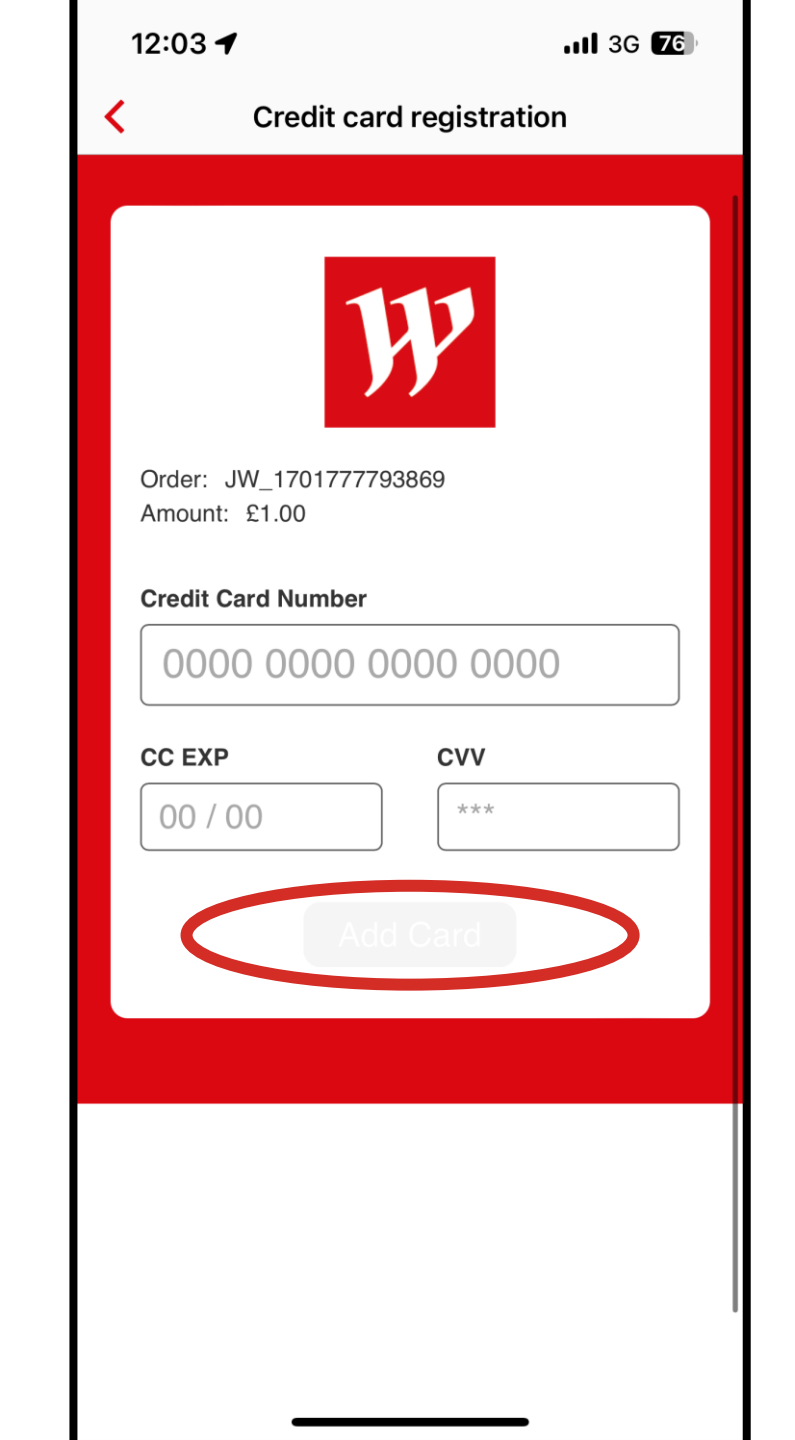

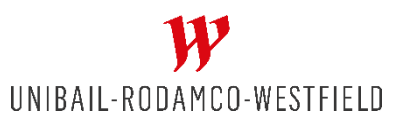

# Step 9: Auto-Pay

- Once your card has been added, you will be prompted to enable "auto-pay". This is required for a seamless entry / exit in the car parks.
- Simply tap "Confirm" to proceed.

UNIBAIL-RODAMCO-WESTFIELD

 Auto-pay will be confirmed before redirecting you to the card success window. Just tap "OK" to continue.

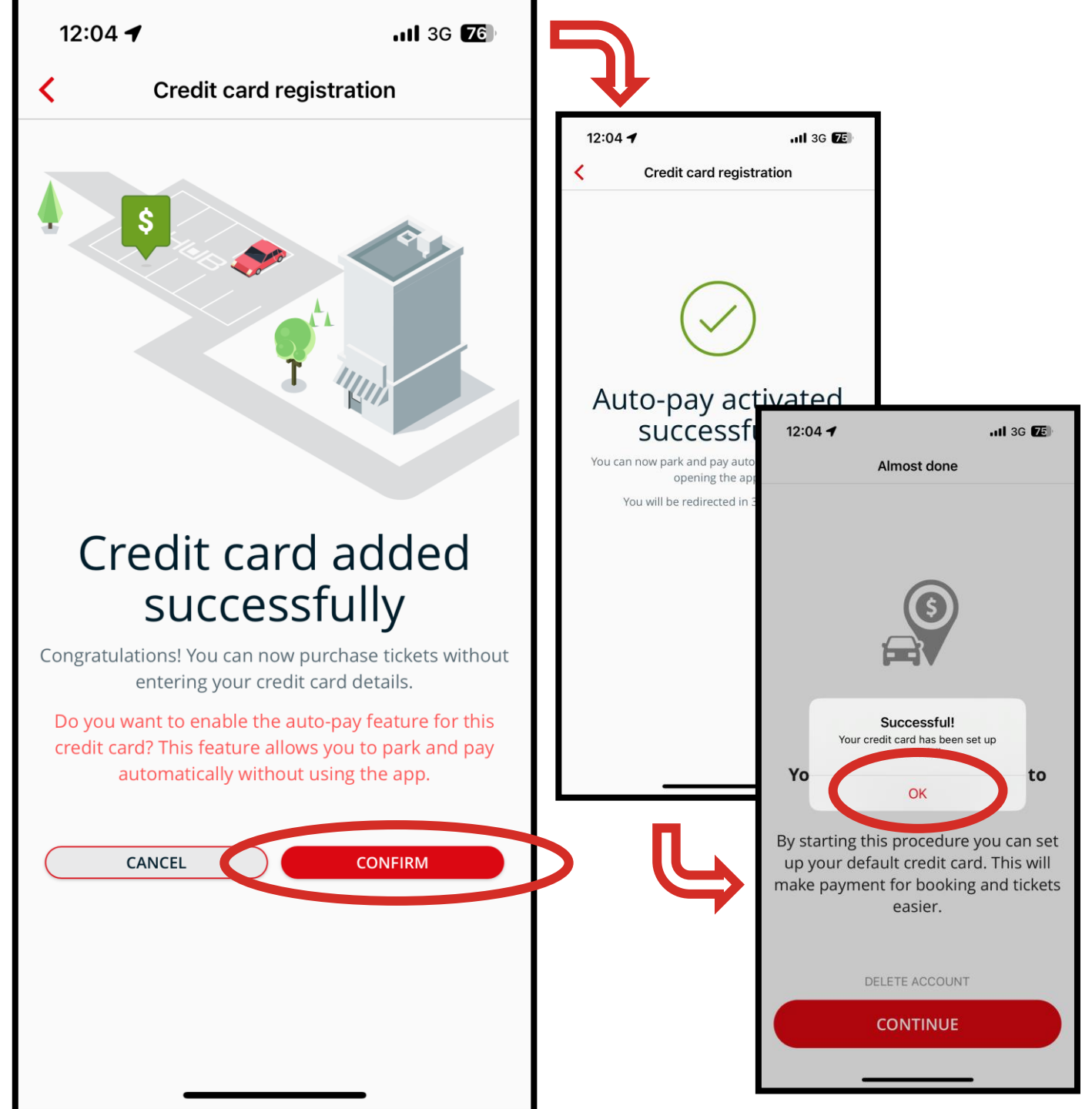

Step 10: Register Vehicle plate

- Having set up your card, you must now add your first vehicle.
- Simply, type your registration plate in the box in caps and with no spaces. The green tick will show it is entered correctly.
- Then tap "Continue"

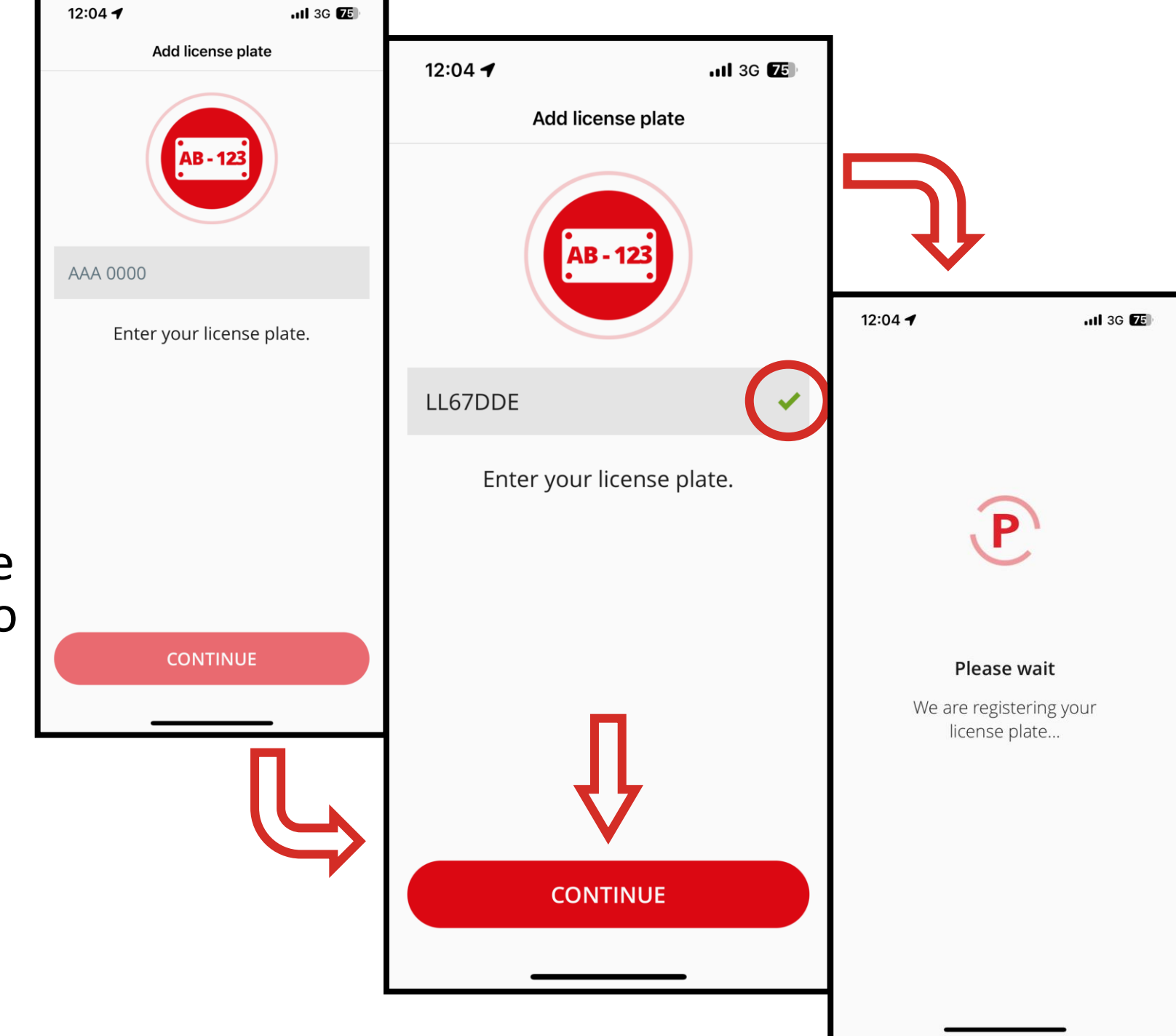

Step 11: Account creation Successful!

- This is the home page of the app, but there are a few settings to update before you start parking.
- Tap the 3 lines icon in the top left to open the menu and then tap "Settings"

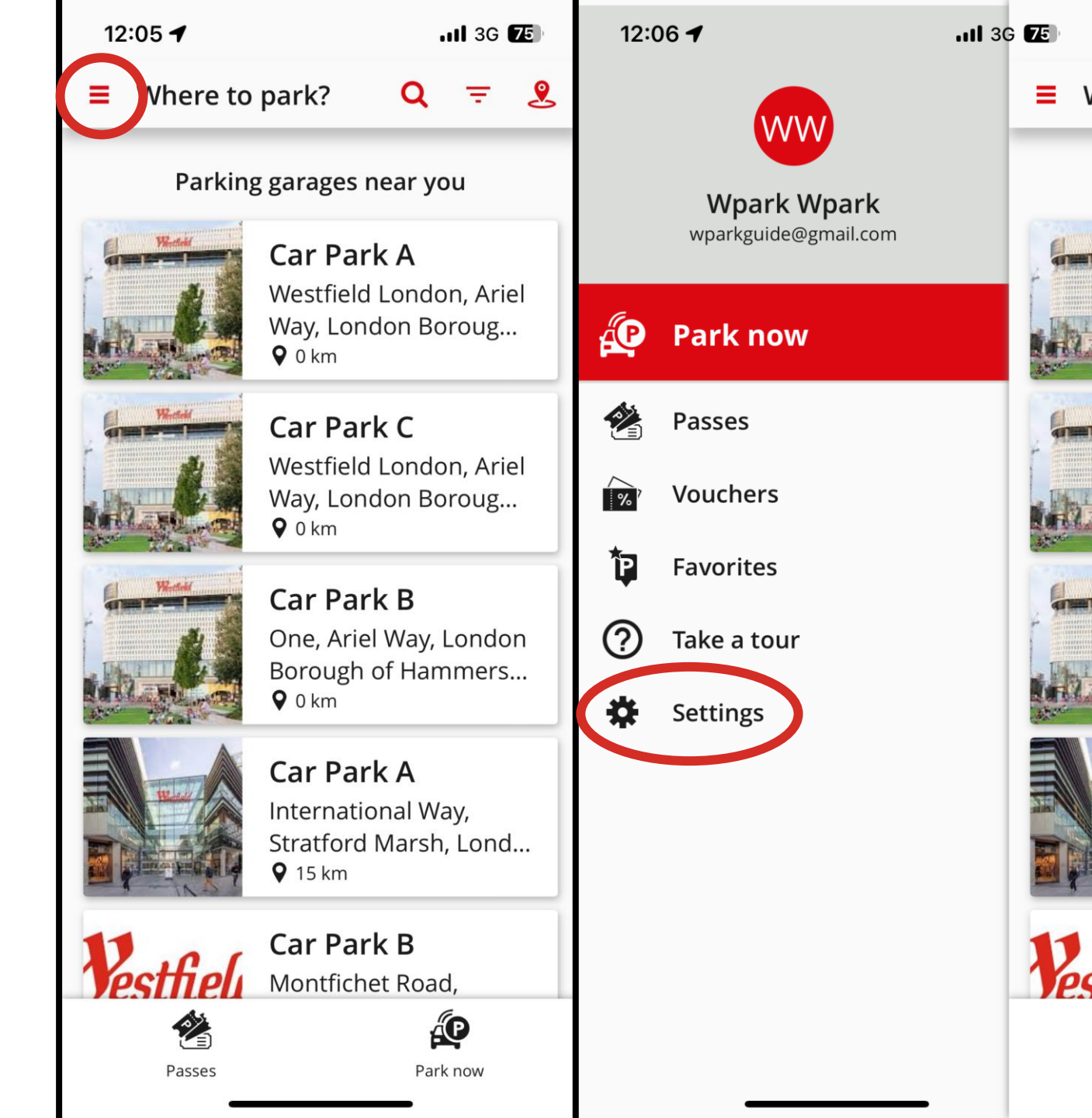

#### Step 12: Settings

- This is your settings page where you can edit your configuration to suit you, including your language and units.
- But first, scroll down and tap on "Profile" for additional settings.

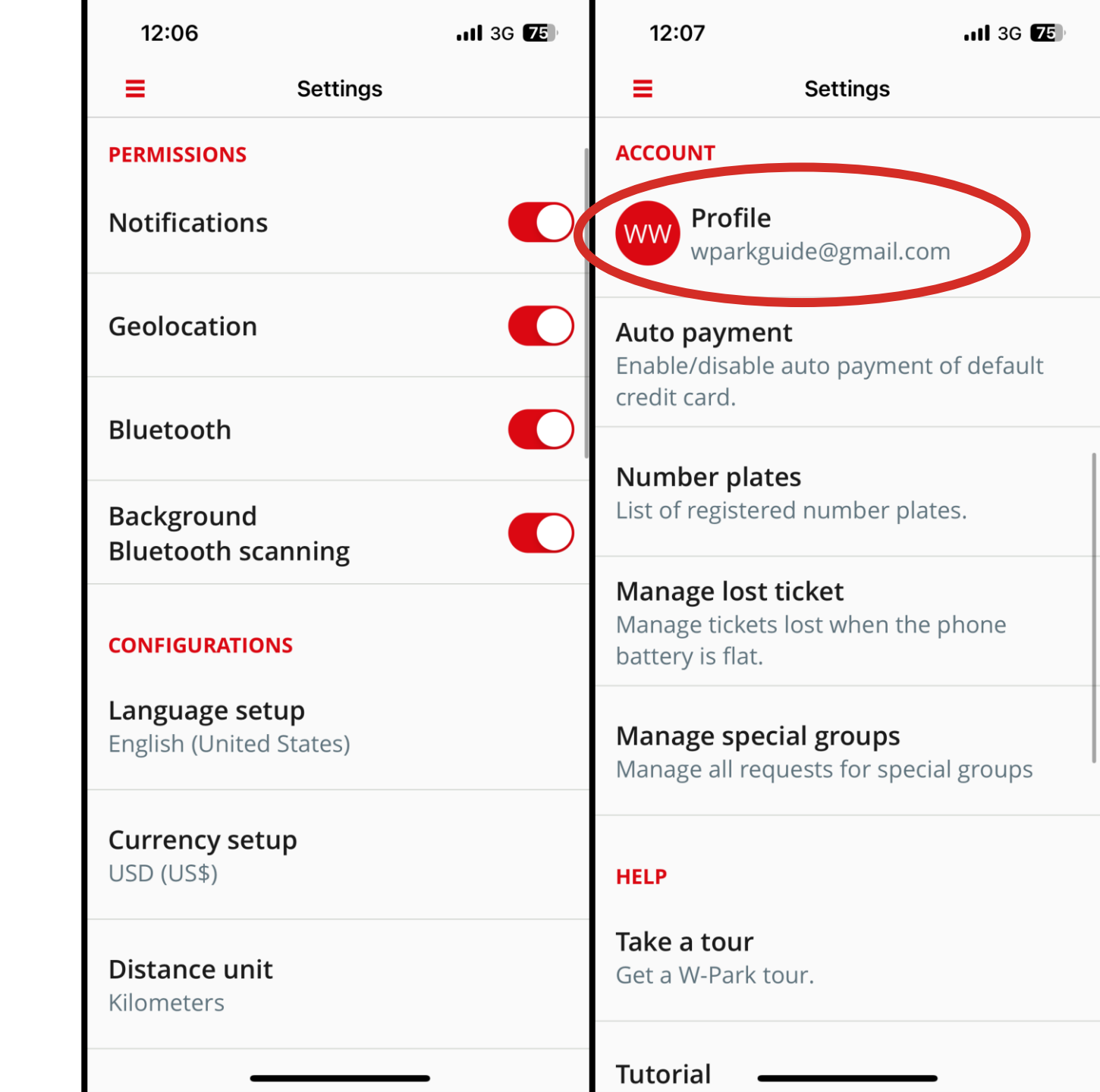

# Step 13: Profile

- This is your profile page with additional options.
- Scroll down and tap on "Receipt Email Configuration"

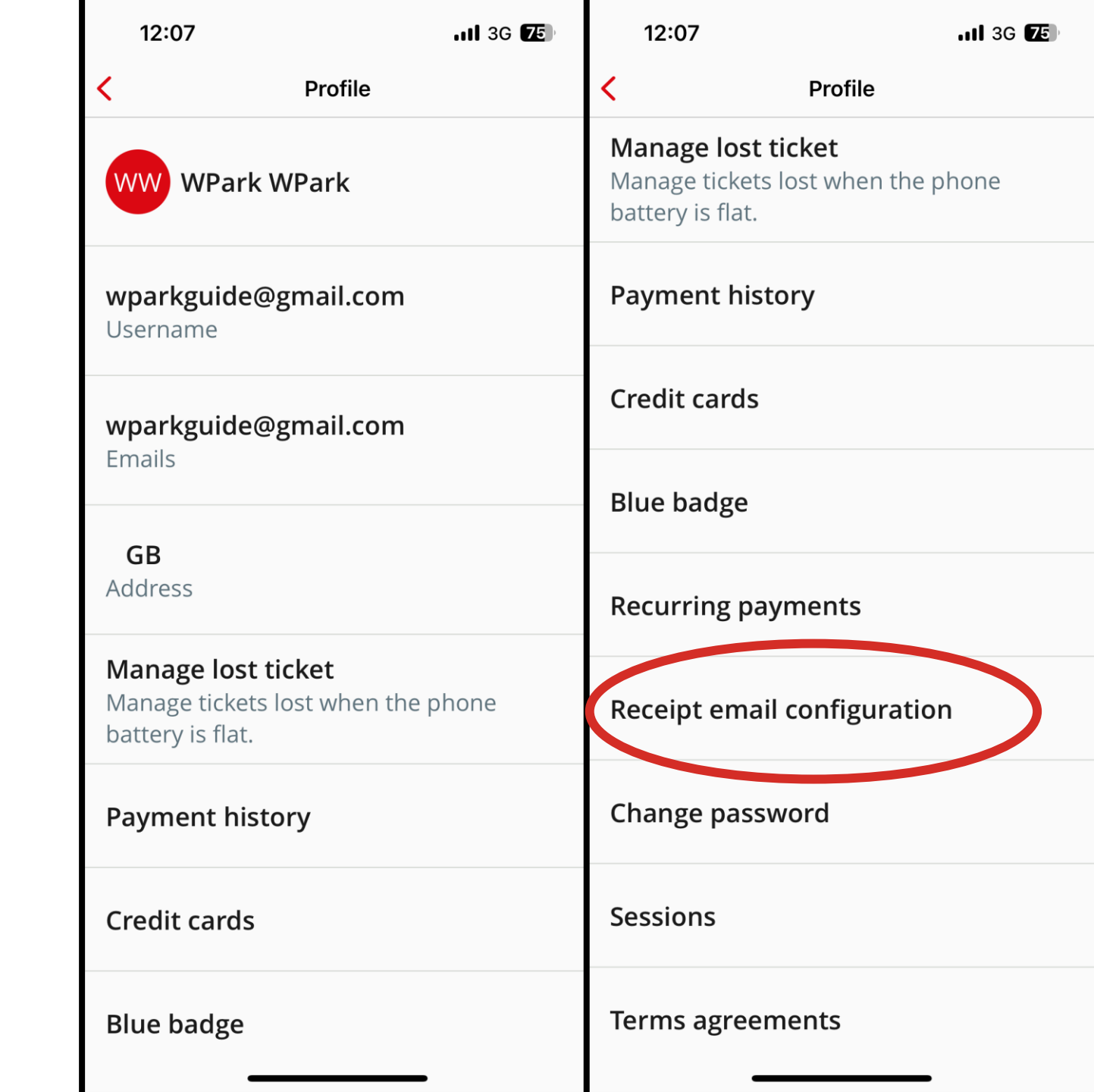

Step 14: Setup Automatic email receipts

- Ensure "Email notification" is toggled on.
- Specify email frequency, we recommend "Every payment"
- Then tap "Save"

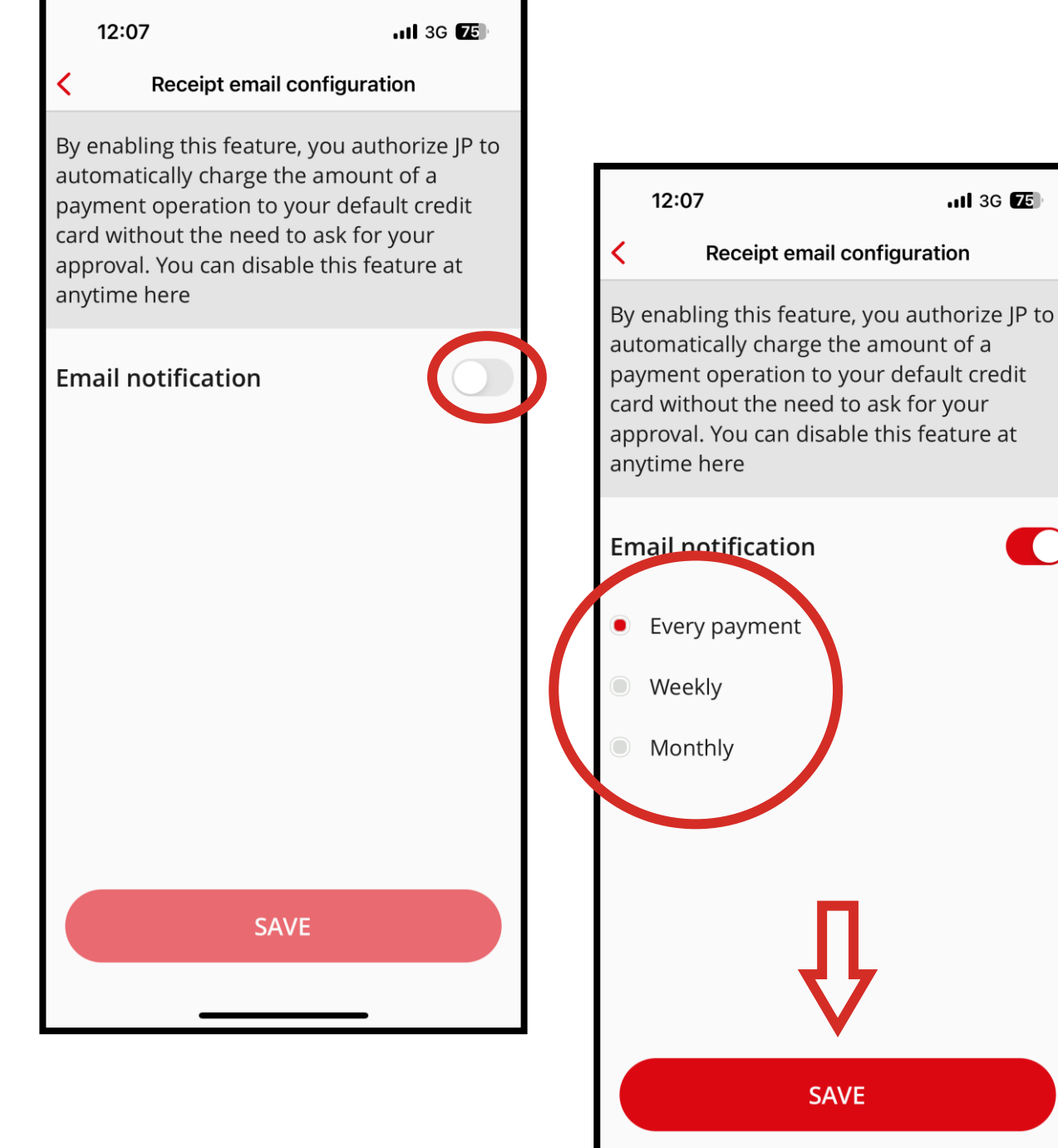

...I 3G 75

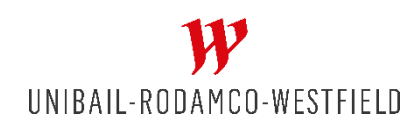

Your Account should now be ready for use. Please contact us to provide feedback or report any issues

Thank you for joining W-Park and please email us with any questions or feedback – help@urw.com

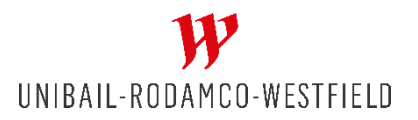